# **Workflows Circulation Quick Reference Guide**

Revised May 2022

#### Check-out

- 1. Select the Checkout Wizard (F5)
- 2. Scan or type the customer barcode
- 3. Scan or type items barcodes
- 4. Click [Check out to New User] (Alt-k) to return to step 2 above.

### **Renewing a Single Item**

- 1. Select the Renew Item wizard ([Shift]+F7)
- 2. Scan or enter the barcode of the item to be renewed.

### **Renewing Multiple Items for a Patron**

- 1. Select the Renew User wizard (F7)
- 2. Scan or type the patron barcode to see a list of materials charged out.
- 3. Select materials to be renewed and click [Renew Selected Items] (Alt-o)

## Checking out a Patron w/o Library Card

- 1. Select the Checkout Wizard (F5)
- 2. Click on the User Search helper at the upper left of the Checkout screen
- 3. Enter patrons name (Last, First) and hit [Enter]
- 4. If multiple patrons have the same name, choose the correct patron from the resulting list

### **Paying Bills (Fines)**

- 1. Click the Paying Bills wizard [Alt-F8]
- 2. Scan or enter patron barcode (User ID)
- 3. Enter Payment amount in 0.00 format
- 4. Select payment type (normally Cash)
- 5. Hit [Enter] or click [Pay Bills] (Alt-o) to complete payment

### Paying Bills (fines) from Discharging/Check-in

- 1. Scan in item barcode
- 2. Select Paying Bills helper from top of discharging screen
- 3. Enter Payment amount in 0.00 format
- 4. Select payment type (normally Cash)
- 5. Hit [Enter] or click [Pay Bills] (Alt-o) to complete payment

## Paying Bills (fines) from Checkout Wizard

- 1. Scan or type the customer barcode
- 2. If patron owes \$\$, a box will display showing them as "delinquent" or "blocked"
- 3. Click on [Pay Bills] (Alt-i)
- 4. Enter Payment amount in 0.00 format
- 5. Select payment type (normally Cash)
- 6. Hit [Enter] or click [Pay Bills] (Alt-o)
- 7. Click [Checkout to User] (Alt-k) to return to checkout.

## Checking In (Discharging)

- 1. Click the Discharge/Check-in wizard
- 2. Scan or type barcodes of returned materials

## Renewing an Expired Library Card from Checkout

- 1. Scan patron card. A box saying "Privilege has expired" will appear.
- 2. Click [Review User Record] to review address information.
- 3. Click [Extend Privilege] to renew
- 4. If errors were found in address information, use Confirm Address helper to update.

# Renewing a "soon to expire" library card from Checkout

- 1. Scan patron card. A box saying "User Privilege will expired xx/xx/2007" will appear
- 2. Click [OK] or [Enter]
- 3. Select Renew Privilege helper from top of Checkout screen
- 4. Select "normal" or select a "special" privilege expiration date using calendar gadget
- 5. Click [Extend Privilege] or [Enter]

## Replace a Missing Barcode on book/item

- 1. Select Change Item ID wizard [Shift]-F6
- 2. Locate item in catalog and click [Change Item ID]
- 3. Place new barcode on book and scan or enter

## **Quick Tips**

- In **Discharge**, keep an eye on the screen and always make sure you clear any pop-up boxes before scanning the next item
- When in doubt, look for a **Helper**. Helpers are the icons at the top of each wizard screen and are very important in completing tasks in Workflows
- Tap the **F1 key for Help**. F1 will open the online help files specifically to whatever task you have open

**RSA Telephone Support:** 1-866-940-4083 or **Help Desk**: help@rsanfp.org **RSA After House Support** (only use after 5 pm weekdays and on weekends) 309-369-6422